# KDDI M2M クラウドサービス (Entry 版)ご利用ガイド (for DMA-T2K)

Rev1.02(2016年10月版)

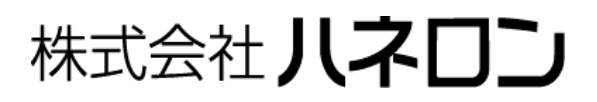

| 目 | 次                                               |    |
|---|-------------------------------------------------|----|
| 1 | はじめに                                            | 1  |
| 2 | M2M クラウドサービスの特長                                 | 1  |
| 3 | M2M クラウドサービスご利用開始時の初期設定                         | 2  |
|   | 3.1 通信機器情報の編集                                   | 3  |
|   | 3.1.1 通信機器情報の編集                                 | 3  |
|   | 3.1.2 複数台の通信機器情報をまとめて操作                         | 4  |
|   | 3.2 企業利用者 ID の設定                                | 5  |
|   | 3.3 通信機器グループの設定                                 | 6  |
|   | 3.4 アラート設定                                      | 9  |
|   | 3.5 データ形式の登録内容(※変更不要)                           | 12 |
| 4 | SMS 送信「DMA-T2K への DO(リレー出力)制御」「DMA-T2K の位置情報取得」 | 14 |
|   | 4.1 DO(リレー出力)制御の操作手順                            | 14 |
|   | 4.2 位置情報取得の操作手順                                 | 16 |
| 5 | DMA-T2K から upload されるデータのモニタリング(企業利用者 ID ログイン)  | 17 |
|   | 5.1 モニタリング用画面の構成                                |    |
|   | 5.2 補足説明                                        | 19 |
| 6 | 改訂履歴                                            | 21 |

## 1 はじめに

本書は、KDDI株式会社様が運営されている「M2M クラウドサービス(Entry版)」のご利用方法を説明したものです。(以降、本書では「M2M クラウドサービス」と称します。)

当社の「DMA-T2K」(型番:JK-3705)装置と組み合わせることで、短期間で簡単に M2M をご利用いただけます。

ご利用いただくにあたり、簡単な初期設定が必要になります。(組み合わせるDMA-T2K装置情報の割当 てや、お客様環境にアラート情報を通知させる場合の設定を行います。)

設定方法と、運用開始後のM2M クラウドサービスの利用の仕方について説明した内容となっていますの で、お客様においてM2M クラウドサービスを効果的にご利用いただけますよう、本書をよくお読みくださ い。

なお、M2M クラウドサービスには、対象とする装置に合わせてカスタマイズするサービス(運用方法)があり、DMA-T2K用のサービスはカスタマイズした内容となっております。標準のサービス内容とは異なりますので、ご注意ください。(※KDDI株式会社への申し込みの時点で、サービス内容が切り分けられます。)

## 2 M2M クラウドサービスの特長

- KDDIのセキュアな閉域網環境で構成される M2M 用のクラウドサービスです。
- お客様環境からは、インターネット(ブラウザ)を介して監視先の「AI」「DI」「停電」情報をいつでも自由 にモニタすることができます。
   (DMA-T2Kに設定いただいた発信条件ごとに、最新データが随時 Upload されます。)
- データを蓄積していますので、最新値だけでなく変化の履歴(AI 値はグラフ表示)も確認できます。
- アラート条件(DI=ON や AI≧指定値など)を設定いただくことで、お客様宛てにアラート情報のメール
   送信、もしくは音声メッセージの発信を行わせることができます。
- SMS 送信機能を用いて、本機に DO 出力制御を行わせることができます。
- 蓄積データを CSV ファイルとして PC に保存することができます。

### 3 M2M クラウドサービスご利用開始時の初期設定

「M2M クラウドサービス契約申込書(新規)」によるお申し込み手続き完了後、M2M クラウドサービス画面 にログインするための「企業管理者 ID」「Password」情報が KDDI 株式会社から発行されます。 (※「企業管理者 ID」は、お申し込み時に申込書に記載いただいた ID 情報(ご希望の ID)となります。)

- ブラウザで下記のホームページ(URL)を開きます。
   https://m2m-cloud.kddi.ne.jp/kddi/
- 次のログイン画面が表示されます。
   発行された ID とパスワードでログインしてください。

| Designing Technic         M2M           グラウドサービス  |                       |            | KDDI株式会社                       |                           |
|---------------------------------------------------|-----------------------|------------|--------------------------------|---------------------------|
| KI                                                | <b>)DF</b> M2Mクラウドサービ | <b>x</b>   |                                |                           |
|                                                   | ユーザID:<br>パスワード:      | ~          | 企業管理者 II<br>を入力し、「ロ<br>をクリックしま | D とパスワード<br>グイン」ボタン<br>す。 |
|                                                   | ്ക                    | J          |                                |                           |
| Responsible Annuel<br>たいのーゴルー   Macrat - 上   出入のる | an M ( 点) M M M M     | Casynth/@h | DD DOPPONATION, AP Network     |                           |

- (3) <u>初回ログイン時は、Password の変更を要求されます。</u> 予め新しい Password を決めておき、忘れないように控えておいてください。
- (4) 企業管理者 ID でログインしますと、下記構成の管理画面(HOME 画面)が表示されます。

| igning The Futu                      | M2M                           | ドサービス                   |                  |                                             | ようこそ 🕻<br>カスタマロ                      | ) • • • • • • • • • • • • • • • • • • • | بالد                                 | KDDI株式 |
|--------------------------------------|-------------------------------|-------------------------|------------------|---------------------------------------------|--------------------------------------|-----------------------------------------|--------------------------------------|--------|
| ME 企業                                | 「管理者一覧                        | 企業利用者→覧                 | 通信機器グループ         | 通信機器情報                                      | アラート設定                               | データ形式登録                                 | SMS送信                                |        |
| う知らせ                                 |                               |                         |                  |                                             |                                      |                                         |                                      |        |
| 平素よりKDI                              | DI M2Mクラウドサ                   | ナービスをご利用頂き、論            | 即ありがとうございます。     |                                             |                                      |                                         |                                      |        |
| 每月第一、第                               | Ř三水曜日(2300-                   | -翌600)は、定期メンテナ          | シスにより ご利用頂けない    | い場合がこざいます。                                  |                                      |                                         |                                      |        |
| ご不便をおかけいたしますが、何卒ご理解を頂きますようお願い申し上げます。 |                               |                         |                  |                                             |                                      |                                         |                                      |        |
|                                      |                               |                         |                  |                                             |                                      |                                         |                                      |        |
|                                      |                               |                         |                  |                                             |                                      |                                         |                                      |        |
|                                      | 通信機器                          | 器数                      | 3                | SMS送信                                       | 件数                                   |                                         | 0 國歷                                 |        |
|                                      | 通信機器                          | 器数                      | 3                | SMS送信<br>アラートメ                              | <br> 一ル発生件数                          |                                         | 0 展歴<br>0 展歴                         |        |
|                                      | 通信機器                          | 器数<br>発生数               | 3                | SMS送信<br>アラートメ<br>音声通知                      | :件数<br>!ール発生件数<br>1アラート発生件           | 数                                       | 0 國歷<br>0 國歷<br>0 國歷                 |        |
|                                      | 通信機器<br>アラート3                 | 器数<br>発生数               | 3                | SMS送信<br>アラートメ<br>音声通知<br>データ保持             | は件数<br>ペール発生件数<br>ロアラート発生件<br>持オブション | 数                                       | 0 風歴<br>0 風歴<br>0 風歴                 |        |
| <br>アラート状                            | 通信機器<br>アラートう<br>況 <b>リフレ</b> | 設<br>発生数<br><b>プジュ</b>  | 3                | SMS送信<br>アラートメ<br>音声通知<br>データ保む             | :件数<br>!ール発生件数<br>1アラート発生件<br>持オプション | 数                                       | 0 履歴<br>0 履歴<br>0 履歴<br>なし<br>確認さみも表 | 確認状志変更 |
| アラート状                                | 通信機器<br>アラート教<br>況 リフレ        | 設<br>発生数<br>プ <b>ジュ</b> | 3<br>0<br>31年時期夕 | SMS送信<br>アラートメ<br>音声通知<br>データ保 <del>1</del> | 件数<br>ペール発生件数<br>Iアラート発生件<br>持オブション  | 数<br>□<br>□ :                           | 0 風歴<br>0 風歴<br>0 風歴<br>なし<br>確認済みも表 |        |

(※上記は、3台分を申込んだ場合の例です。「通信機器数:3」)

## 3.1 通信機器情報の編集

| Designing The Future | M2M<br>クラウドサ・                               | ービス           |                               |                                     | ようこ<br>カスタ                    | 27ID . ● ● ● ● ● ● = = = = = = = = = = = = = | ۶ <i>6</i>              | KDD<br>∿⊮⊅ ∎4                                | │株式会社<br>ファゥト |
|----------------------|---------------------------------------------|---------------|-------------------------------|-------------------------------------|-------------------------------|----------------------------------------------|-------------------------|----------------------------------------------|---------------|
| OME 企業管              | 理者一覧 企業                                     | <b>耗利用者一覧</b> | 通信機器グループ                      | 通信機器情報                              | アラート設定                        | データ形式登録                                      | SMS送信                   |                                              |               |
| 通信機<br>企業名<br>通信機器数  | <b>器一覧</b><br>••••••                        | ●●            | (※画面                          | <sup>-1)ま-ト</sup><br>内の各設5          | <sup>ェクスポ・</sup><br>と値は例で     | -ト<br>きす。)                                   | 右にスク<br>「開始日<br>通信日」    | <sup>変更</sup><br>ロールでき、<br>」「最終更新<br>を確認できま・ | 日」「最新す。       |
| 0 0 0 15 129         |                                             |               |                               |                                     |                               |                                              |                         |                                              |               |
| IP7F LA              | 通信儀器名                                       | <b>쇖</b> 몷휮   | 造番号 ドメイ                       | ()名 ネッ                              | トワークID                        | パスワード                                        | グループロ                   | 青報 状態                                        | )             |
| IPアFレス               | 通信機器名<br>10.10.10.100                       | <b>쇖</b> 똟휮   | 造番号 ドメ-<br>kddim2r            | イン名 ネッ<br>ncloud1 kn                | トワークID<br>he11111             | バスワード<br>888888888                           | グループ1<br>なし             | 寄報 状型                                        | Þ             |
| IPアF レス<br>10.10.100 | 通信機器名<br>10.10.10.10.100<br>10.10.10.10.101 | 機器製           | 造番号 ドメイ<br>kddim2r<br>kddim2r | 行)名 주::<br>ncloud1 km<br>ncloud1 km | トワークID<br>nc111111<br>nc22222 | パスワード<br>888888888<br>bbbbbbbb               | <b>グループ</b><br>なし<br>なし | <b>済報 状態</b><br>利用<br>利用                     | ₽<br>₽        |

「通信機器情報」のタブをクリックすると、下記の画面が表示されます。

クラウドサービスのネットワークへ接続するための設定用情報(申込み台数分)が発行された状態になっています。

※これらの情報は、DMA-T2K(申込んだ装置ごと)にパラメータとして設定する内容になります。

(設定方法については、設定ソフト操作説明書をご参照ください。)

| IP アドレス | DMA-T2Kの「自己 IP アドレス」となります。             |
|---------|----------------------------------------|
| ドメイン名   | 「接続先 APN 情報」となります。                     |
|         | ネットワーク接続時の認証「ユーザー名」の一部になります。           |
| ホットワークル | (接続認証ユーザー名は、「ネットワーク ID +@+ドメイン」の形式です。) |
| パスワード   | ネットワーク接続時の認証「パスワード」となります。              |

#### 3.1.1 通信機器情報の編集

DMA-T2K設置現場の「AI/DI/停電」情報をモニタする際に、対象装置の識別を分かり易くするための 情報を本画面で設定します。

対象とする通信機器情報をクリックして選択(①)し、「変更」ボタンをクリック(②)することで、情報編集 用の修正画面を開くことができます。

|                    | g The Future<br>M2N<br>クラ       | 1<br>ウドサービス           |                  |                  | ようこ<br>カスタ                     | .7 ••••••• a        | が<br>ヘルプ | KDDI株式会社<br>ログアウト              |          |
|--------------------|---------------------------------|-----------------------|------------------|------------------|--------------------------------|---------------------|----------|--------------------------------|----------|
| HOME               | 企業管理者一覧                         | 企業利用者一覧               | 通信機器グループ         | 通信機器情報           | アラート設定                         | データ形式登録             | SMS送信    |                                |          |
| <b>道</b><br>企<br>通 | <b>〕信機器一</b><br>業名 ●●<br>信機器数 3 | 覧<br>●●●●●●<br>● 使素案件 | ①対象<br>【】<br>【選打 | ↑ンホート とする通 尺行は、7 | <sup>エクス#</sup><br>信機器<br>水色にな | →<br>青報をクリ<br>ります。) | ックして選    | <b>②</b> 「変更」⊽<br>▼▼<br>■<br>訳 | ドタンをクリック |
| IP7                | ドレス 通信                          | 成器名 機器表               | 造番号 ドメイ          | ()名 ネ:           | トワークID                         | パスワード               | グループ情報   | 状態                             |          |
| 10.10              | .10.100 10.10                   | .10.100               | kddim2n          | ncloud1 kr       | nc11111                        | 88888888            | なし       | 利用中                            |          |
| 10.10              | .10.101 10.10                   | .10.101               | kddim2n          | ncloud1 kn       | nc22222                        | bbbbbbbb            | なし       | 利用中                            |          |
| 10.10              | .10.102 10.10                   | .10.102               | kddim2n          | ncloud1 kr       | nc33333                        | ccccccc             | なし       | 利用中                            |          |

下記の画面が表示されますので、以下の手順で設定を行います。

- (1)「通信機器名」のデフォルトは IP アドレス内容になっています。
   識別し易い名称に変更してください。
   (※「AI/DI/停電」情報をモニタする際、各機器はここで設定した名称で表示されます。)
- (2) DMA-T2K宛ての SMS 送信機能(リレー出力制御などの指示)をご利用いただく場合は、「通信モジュール電話番号」欄に SIM カードの電話番号を入力してください。
- (3) その他の項目(機器製造番号、IMEI、メモ)については、DMA-T2Kやご契約の SIM カードなどを識別する上で、お客様にとってご都合の良い管理用情報を任意にご記入ください。
- (4) 最後に、「変更」ボタンをクリックして、設定内容を確定させてください。

|                     |                                                | a.JCC 1211 91 870             |                                                                                                    | ×                               |
|---------------------|------------------------------------------------|-------------------------------|----------------------------------------------------------------------------------------------------|---------------------------------|
| 通信機器情報変更            | 0.W. #                                         |                               | 作成日                                                                                                    | 2015/11/16 10:52:18             |
|                     | 企業名                                            | •••••                         | 更新日                                                                                                    | 2016/08/03 13:59:19             |
|                     | 通信機器状態                                         | 利用中                           |                                                                                                    |                                 |
|                     | 通信機器名<br>※管理のために個体判別ができる名称にするこ                 | DHA-T2K 0001号機 🔶<br>とをお勧めします。 | <mark>}</mark> (1)識                                                                                                    | 別し易い名称                          |
|                     | 機器製造番号                                         |                               | です。<br>(左                                                                                                    | 設定しより。<br>E記は例です。)              |
|                     | IPアドレス                                         | 10.10.10.100                  |                                                                                                    |                                 |
|                     | ドメイン名                                          | kddim2mcloud1                 |                                                                                                    |                                 |
|                     | ネットワークID                                       | kmc11111                      |                                                                                                    |                                 |
|                     | パスワード                                          | 99999999                      |                                                                                                    |                                 |
|                     |                                                | ·····                         |                                                                                                    | 15 达16 愤能                       |
|                     | 通信モジュール電話番号<br>※SMS送信を行う場合は通信モジュールの電話          | 09012345678                   | (Г4                                                                                                    | ,<br>」項参照)を                     |
|                     | 通信モジュールセンターブッシュ認証ID<br>※SMSで位置情報取得を行う場合でセンターブ  | ッシュ認証IDを初期値から変更している           | こう しんしょう しんしょ しんしょ | 朝用いただく<br>を入力してくたき              |
|                     | 逓信モジュール製造番号/IMEI                               |                               | 場合の                                                                                                    | 合、SIM カード<br>■話 <del>番目</del> を |
|                     | 利用開始日                                          | 2015-11-18                    | 設定                                                                                                    | もの<br>定してください。                  |
|                     | ×E                                             |                               | (左                                                                                                    | 記は例です。)                         |
|                     |                                                |                               |                                                                                                    |                                 |
| (4)クリックして、<br>内容を確定 | 、設定<br>→ ★ ★ ★ ★ ★ ★ ★ ★ ★ ★ ★ ★ ★ ★ ★ ★ ★ ★ ★ | 取消                            |                                                                                                    |                                 |

#### 3.1.2 複数台の通信機器情報をまとめて操作

通信機器一覧画面にある「インポート」「エクスポート」ボタンをクリックすることで、複数台の通信機器 情報について「まとめて変更(インポート)」「設定情報を PC に保存(エクスポート)」できます。

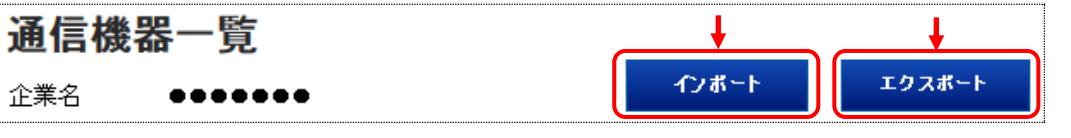

それぞれ CSV 形式のファイルとなります。

データの形式については、画面右上の「ヘルプ」ボタンをクリックして表示される「オンラインマニュア

ル」をご参照ください。

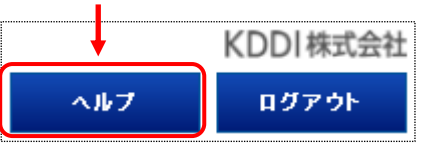

| Designing The Future            | //2M                    |             |        | 161           | <del>.</del>    | <del>і</del> . |     | KDDI株式 |
|---------------------------------|-------------------------|-------------|--------|---------------|-----------------|----------------|-----|--------|
|                                 | <sup>&gt;</sup> ラウドサービス | <u>+</u>    |        | 579<br>27     | 2ID . 🛛 🗶 🖉 🖉   |                | ヘルプ | ログアウト  |
| HOME 企業管理者                      | 一覧 企業利用者·               | 一覧 通信機器グループ | 通信機器情報 | アラート設定        | データ形式登録         | SMS送信          |     |        |
| 企業利用                            | 老一臂                     |             |        |               |                 |                |     |        |
| <b>企業利用</b><br><sup>企業名</sup> ● | 者一覧<br>•••••            |             |        | ここをクリ<br>設定画面 | リックすると<br>が開きます |                | →[  | 新規登録   |

「企業利用者 ID」と「Password」を設定します。

企業利用者 ID は、「AI/DI/停電」情報をモニタするためのログイン用 ID です。

「新規登録」ボタンをクリックしますと、企業利用者 ID の設定画面(下記)が開きます。

| 正来刊用者・夏 週間報益グループ 週間報益情報 アラート設定 デーダルコ   ユーザ登録 | <u>式登録</u> SMS送信<br>●●●●●●●●●●●●●●●●●●●●●●●●●●●●●●●●●●●●                                      | 【ID の条件】<br>●1 桁以上の                                 |
|----------------------------------------------|-----------------------------------------------------------------------------------------------|-----------------------------------------------------|
| 企業名<br>ID<br>名前<br>パスワード<br>パスワード(確認)        | 企業利用者向けのログイン用<br>「ID」「Password」を設定します。<br>「名前」の欄には、識別用の情<br>報を任意に入力してください。<br>(※ここで設定した名前は、ログ | 半角英数字<br>記号<br>●先頭は英字<br>●利用可能な<br>記号は「-」<br>「_」「@」 |
| ý€<br>愛録 取消                                  | インしたモニタ用画面の右上に<br>表示されます。)<br>「登録」ボタンをクリックして、設<br>定内容を登録します。                                  | 【Password の<br>条件】<br>●8 桁以上の<br>半角英数字<br>記号        |

登録した内容は、下記のように表示されます。(下記は、2件登録した場合の例です。)

|                             | M2M<br>クラウ                                                            | ドサービス   |           | ようこ<br>カスタ | ₹ ●●●●●●<br>マID ●●●●● | :/u     | いレプ   | DDI株式会社<br>ログアウト |  |
|-----------------------------|-----------------------------------------------------------------------|---------|-----------|------------|-----------------------|---------|-------|------------------|--|
| HOME 企業                     | 業管理者一覧                                                                | 企業利用者一覧 | 通信機器グループ  | 通信機器情報     | アラート設定                | データ形式登録 | SMS送信 |                  |  |
| 企業<br><sup>企業名</sup><br>(※画 | 企業利用者一覧<br><sup>企業名</sup> •••••••<br>(※画面内の各 ID は例です。) 変更確能 ロックア ウト解除 |         |           |            |                       |         |       |                  |  |
|                             | ID                                                                    |         | 名前        |            | 最終更新E                 | 1       |       | 状態               |  |
| C                           | loud_monitor_1                                                        |         | モニタ用ID(1) |            | 2015/03/06 21:        | 49:39   |       | 稼働               |  |
| C                           | loud_monitor_2                                                        |         | モニタ用ID(2) |            | 2015/03/06 21:        | 48:29   |       | 稼働               |  |

## 3.3 通信機器グループの設定

「通信機器グループ」を設定していただきますと、登録台数が多い場合に、通信機器名称ごとにグループ 分けして表示(モニタリング用画面)されますので、確認し易くなります。必要に応じて設定してください。

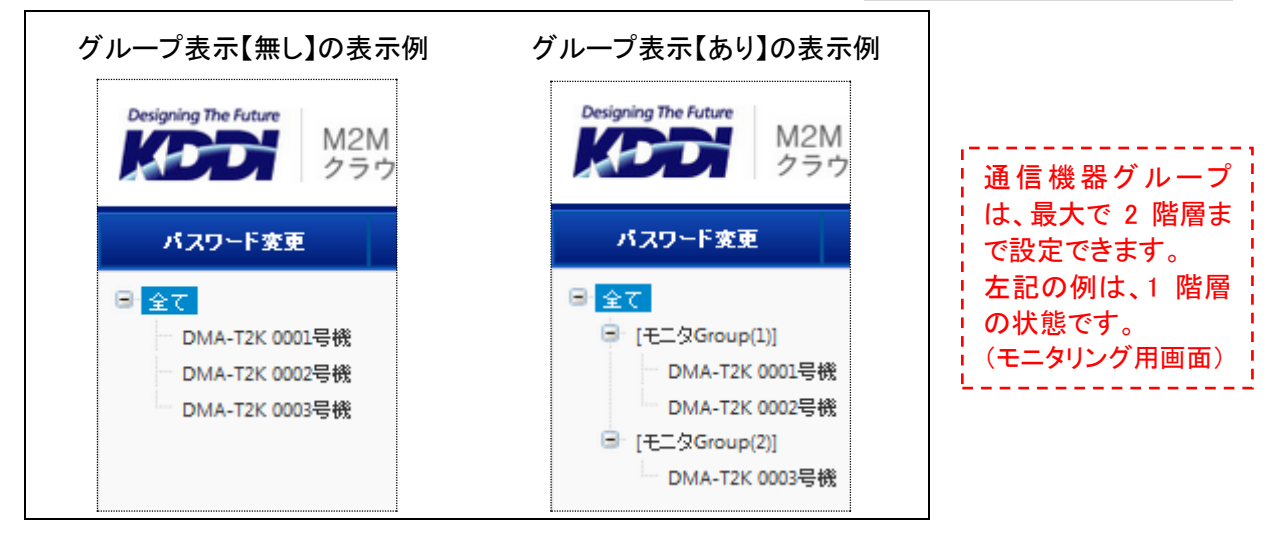

(1)「通信機器グループ」のタブをクリックすると、下記の画面が表示されます。

| Designing | The Future<br>M2M<br>クラウト | ドサービス       |          |               | ようこそ    |                                      | ~1                               | KI | DDI株式会社<br>ログアウト |
|-----------|---------------------------|-------------|----------|---------------|---------|--------------------------------------|----------------------------------|----|------------------|
| НОМЕ      | 企業管理者一覧                   | 企業利用者一覧     | 通信機器グループ | 通信機器情報        | アラート設定  | データ形式登録                              | SMS送信                            |    |                  |
| 通         | 信機器グル                     | <i>∽</i> ープ |          |               |         |                                      |                                  |    |                  |
|           |                           |             | グループ     | 7追加 子グ        | ループ追加   | グループ名変更                              | グループ                             | 削除 |                  |
|           |                           |             | 0 of 10  | 検索条件          | 🗄 検索条件  |                                      |                                  |    | _                |
|           |                           |             | 所属/解除す   | る通信機器を選       | Rしてください |                                      | 所属                               | 解脫 |                  |
|           |                           |             |          | 通信機器名         |         | 現在の                                  | グループ                             |    |                  |
|           |                           |             |          | DMA-T2K 0001号 | ŝ.      | ¢L                                   |                                  |    |                  |
|           |                           |             |          | DMA-T2K 0002号 | Ř       | なし                                   |                                  |    |                  |
|           |                           |             |          | DMA-T2K 0003号 | Ř.      | 2                                    | なし                               |    |                  |
|           |                           |             |          |               |         | - デフォル<br>- グルー:<br>- なし状態<br>- います。 | ▶は、<br>プの所願<br>(になっ <sup>-</sup> |    |                  |

(2)「グループ追加」ボタンをクリックすると、グループ名の登録画面が表示されます。

| 通信機器グループ                      |   |
|-------------------------------|---|
| グループ追加 子グループ追加 グループ名文更 グループ別絵 |   |
|                               | ® |
| グループ名を入力してください                |   |
|                               |   |
| ▲ 後、「登録」ボタンを!                 |   |
| クリック                          | _ |

(3) グループ名を入力して「登録」ボタンをクリックすると、登録したグループ名が画面に表示されます。

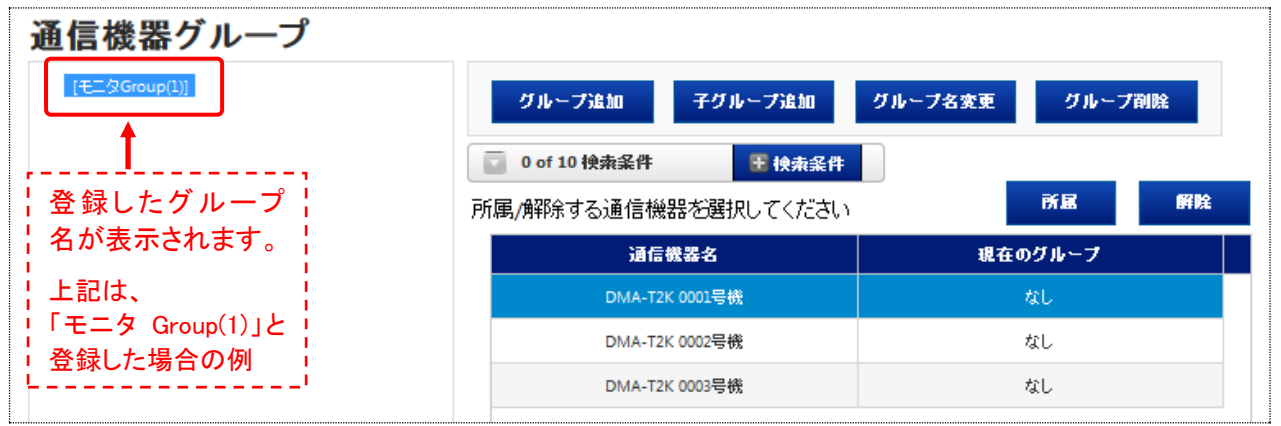

(4) 子グループを登録する場合は、親となるグループ名を選択した状態で、同様の操作を行います。

| 通信機器グループ<br>[モニタGroup(1)]<br>[モニタGroup(2)]<br>[Group(2)-Sub]] | グループ追加 子グループ追加 グ     | (2)「子グループ追加」<br>ル ボタンをクリックし、<br>グループ名を登録 |  |  |
|---------------------------------------------------------------|----------------------|------------------------------------------|--|--|
| <b>, J</b><br>! (1) 親となるグループ !                                | 所属/解除する通信機器を選択してください | 所属 解除                                    |  |  |
|                                                               | 通信機器名                | 現在のグループ                                  |  |  |
| LI                                                            | DMA-T2K 0001号機       | al a                                     |  |  |
| 上記は、「Group(2)-Sub」という                                         | DMA-T2K 0002号機       | なし                                       |  |  |
| - 子グループを登録した場合の例                                              | DMA-T2K 0003号機       | なし                                       |  |  |

(5) グループ名の登録が完了した後、各通信機器を何れかのグループに所属させます。 (2) 「所属」ボタン

| 通信機器グループ                                               |                | をクリック            |
|--------------------------------------------------------|----------------|------------------|
| [モニタGroup(1)]<br>□ [モニタGroup(2)]<br>└ [[Group(2)-Sub]] | グループ追加 子グループ追  | 加 グループ名変更 グループ削除 |
|                                                        | ■ 0 of 10 検索条件 |                  |
| (1)「通信機器」と                                             | 通信機器名          | 現在のグループ          |
|                                                        | DMA-T2K 0001号機 | tel              |
|                                                        | DMA-T2K 0002号機 | al               |
|                                                        | DMA-T2K 0003号機 | al               |
|                                                        |                |                  |

(6) 通信機器のグループ所属操作が完了すると、所属グループ情報が表示されるようになります。

| 信機器グループ<br>(モニタGroup(1))<br>DMA-T2K 0001号機              | グループ追加 子グループ追加                                             | グループ名変更 グループ削除           |
|---------------------------------------------------------|------------------------------------------------------------|--------------------------|
| [-t☆Group(2)]<br>■ [[Group(2)-Sub]]<br>■ DMA-T2K 0003号機 | 0 of 10 検索条件         E 検索条件           所属/解除する通信機器を選択してください | 所属 解除                    |
| DMA-12K 0002亏优                                          | 通信機器名                                                      | 現在のグループ                  |
|                                                         | DMA-T2K 0001号機                                             | モニタGroup(1)              |
|                                                         | DMA-T2K 0002号機                                             | モニタGroup(2)              |
|                                                         | DMA-T2K 0003号機                                             | モニタGroup(2)-Group(2)-Sub |
|                                                         |                                                            | <b>↑</b>                 |
|                                                         |                                                            | 所属先のグループ名<br>が表示されます。    |

## 3.4 アラート設定

DMA-T2KからM2M クラウドサービス宛てに、設置現場の「AI/DI/停電」データを upload します。 「アラート設定」とは、upload されたデータに特定の条件が満たされた場合に、M2M クラウドサービスから お客様環境宛てにアラート情報を通知するサービスの利用設定です。 必要に応じて設定してください。

| アラート通知の種類 | 「メール通知(無料)」「音声通知(有料)」 |
|-----------|-----------------------|
|-----------|-----------------------|

(1)「アラート設定」のタブをクリックすると、下記の画面が表示されます。

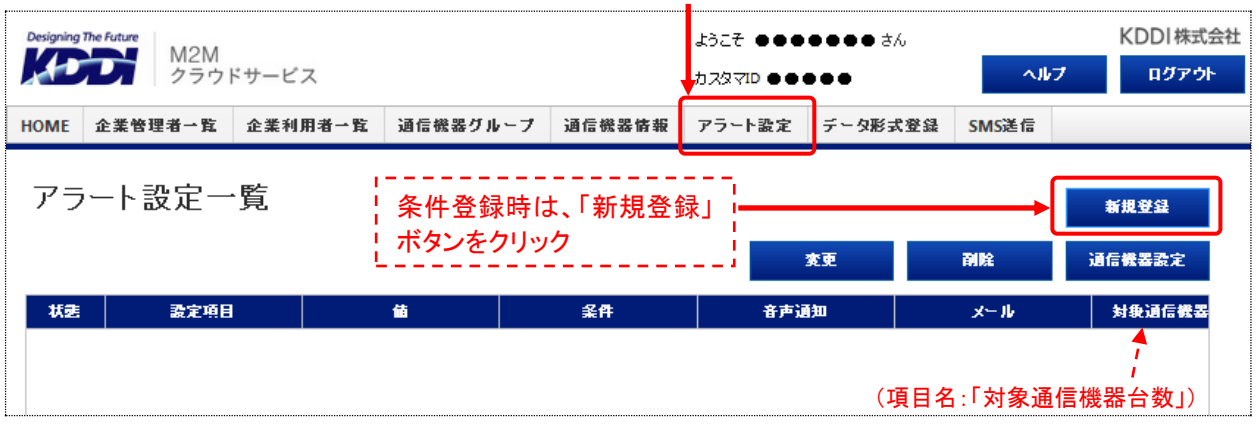

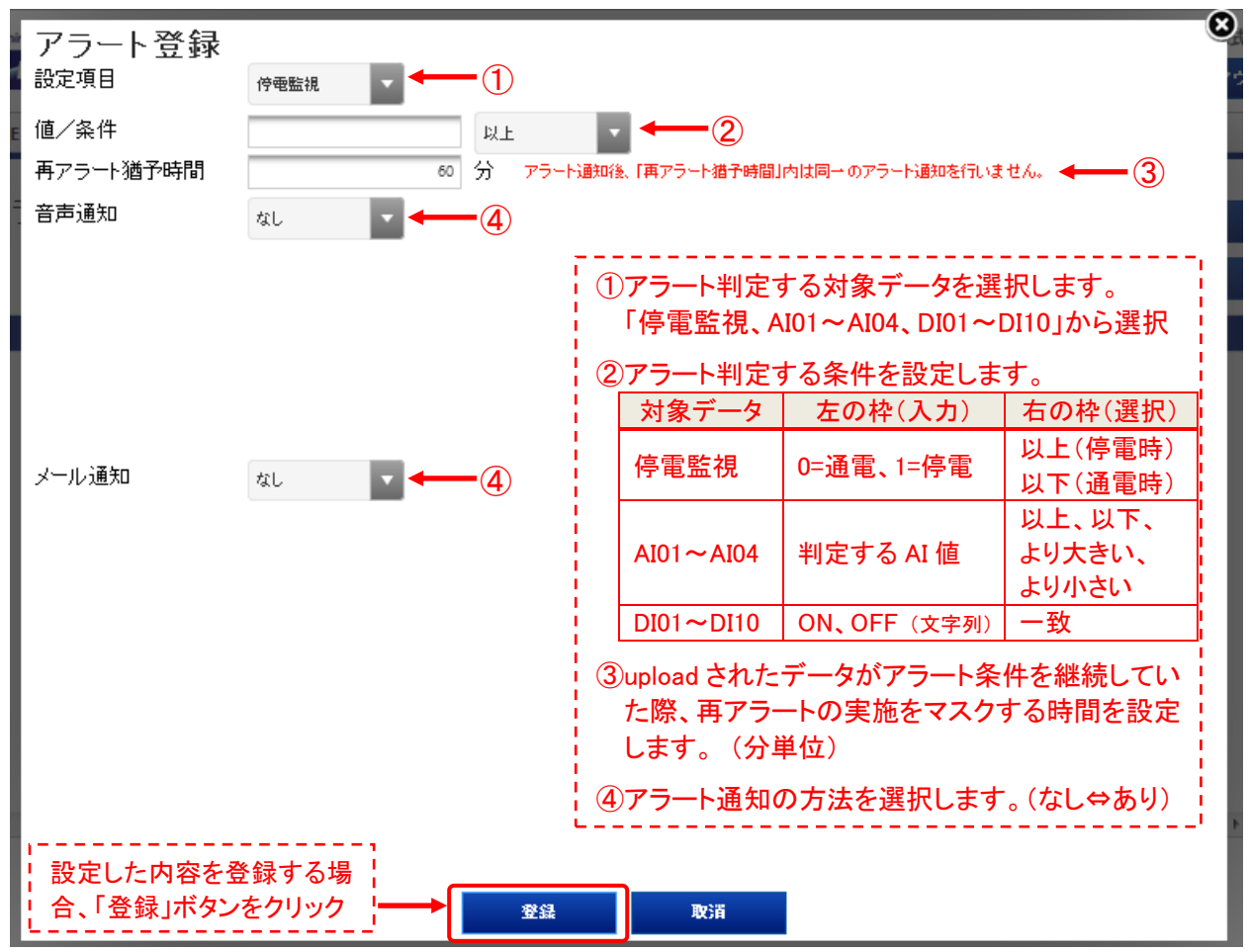

(2)「新規登録」ボタンをクリックすると、下記の登録画面が表示されます。

| アラート登録<br><sub>設定項目</sub><br>値/条件<br>再アラート猶予時間 | (守電監視)       「値」欄は、「1=停電」「0=通電」を表します。         1       以上         2       以上         60       分 アラート通知後、「再アラート猶予時間」内は同一のアラート通知を行いません。 |
|------------------------------------------------|----------------------------------------------------------------------------------------------------|
| アラート登録<br><sub>設定項目</sub><br>値/条件<br>再アラート猶予時間 | co2       ▼         600       より大きい」「より大きい」「より小さい」の中から         30       分 アラート通知後、「再アラート指子時間」内は同一のアラート通知を行いません。                      |
| アラート登録<br>設定項目<br>値/条件<br>再アラート猶予時間            | DI01     「値」欄は、文字列で「ON」「OFF」を設定します。     「値」欄は、文字列で「ON」「OFF」を設定します。       120     分 アラード通知後、「再アラート摘予時間」内は同一のアラード通知を行いません。             |

#### (3) アラート判定の「対象データ」「判定条件」「再アラート猶予時間」は、次のように設定します。(下記は例)

#### (4) 音声通知(有料)を行わせる場合、次の設定を行います。

| 音声通知 | <u></u> გის |   | テスト送信       | 間違い電話を防止するため、音声通知の      |
|------|-------------|---|-------------|-------------------------|
|      | 通知先電話番号1    |   |             | テフト送信(有料)の実施をお勧めしま<br>オ |
|      | 通知先電話番号2    |   |             |                         |
|      | 通知先電話番号3    |   | 「あり」を       | 選択すると、左記の設定項目が表示さ       |
|      | リダイアル回数     | 0 | □ れますの<br>└ | で、希望する通知内容を設定します。       |
|      | メッセージ       |   |             |                         |

#### (5) メール通知(無料)を行わせる場合、次の設定を行います。

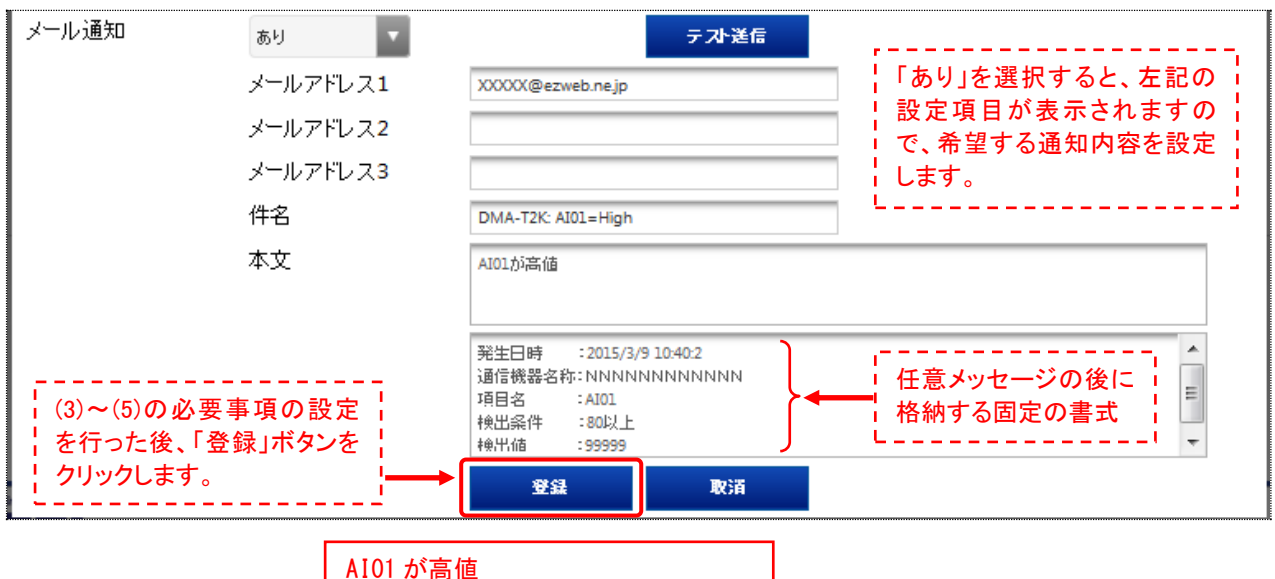

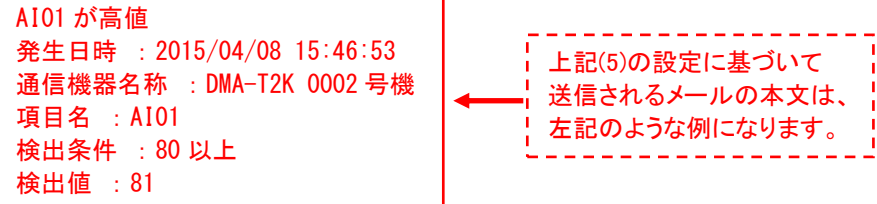

| アラー | -卜設定一覧 | 対象通信機器が  | 無い このオ | ドタンで、対象通信機 | 機器を選択 | 新規登録   |
|-----|--------|----------|--------|------------|-------|--------|
|     |        | 状態になっていま | す。     | 変更         | 削除    | 通信機器設定 |
| 状態  | 設定項目   | 値        | 条件     | 音声通知       | メール   | 対象通信機器 |
| 無効  | DI01   | ON       | 一致     | あり         | άl .  | 0      |
| 無効  | CO2    | 600      | より大きい  | なし         | あり    | 0      |
| 無効  | CO2    | 250      | より小さい  | なし         | あり    | 0      |
| 無効  | 停電監視   | 1        | 以上     | なし         | あり    | 0      |

#### (6) アラート通知内容を登録すると、下記のように登録した内容がリスト表示されます。

(7) アラートリストの何れかを選択し、「通信機器設定」ボタンをクリックして、アラート判定する対象機器 (upload データ)を選択します。

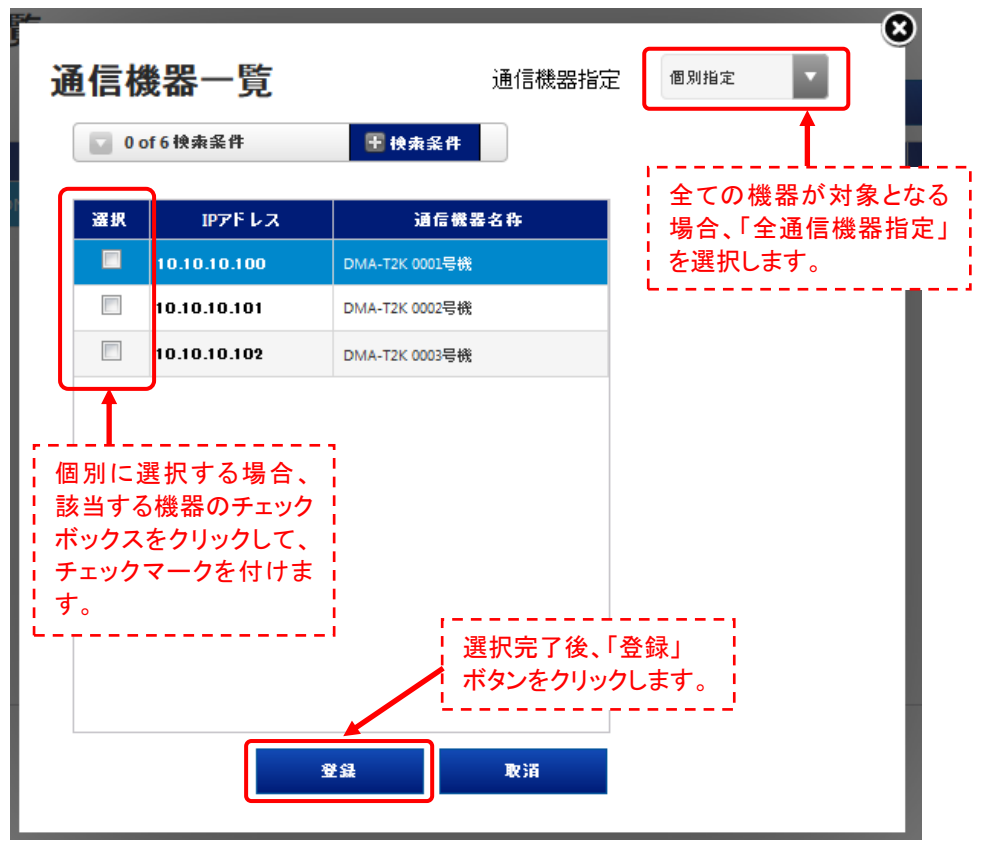

## (8) 各アラートの対象通信機器を選択すると、下記のような表示になります。

| アラー | -卜設定一覧               |        | 機器の情報 |      |     | 新規登録    |
|-----|----------------------|--------|-------|------|-----|---------|
|     |                      | · が表示さ | れます。  | 変更   | 削除  | 通信機器設定  |
| 状態  | 設定項目                 | 値      | 条件    | 音声通知 | メール | 対象通信機器  |
|     | CO2                  | 250    | より小さい | なし   | あり  | 全通信機器指定 |
|     | ∞2                   | 600    | より大きい | なし   | あり  | 全通信機器指定 |
|     | <sup>停電監視</sup> 示が消え | 1      | 以上    | なし   | あり  | 1       |
| 無効  | DI01 ます。             | ON     | 一致    | あり   | なし  | 0       |

## 3.5 データ形式の登録内容(※変更不要)

| Designing | The Future | M2M<br>クラウ | ドサービス          |            |         | ರ್ಶಿಕ ●●●<br>ಗ್ರಾಡಿ 200 | • • • • •             | へルフ                    | KDDI株式会社<br>ログアウト        |
|-----------|------------|------------|----------------|------------|---------|-------------------------|-----------------------|------------------------|--------------------------|
| OME       | 企業管理       | <b>者一覧</b> | 企業利用者一覧        | 通信機器グループ   | 通信機器情報  | アラート設定                  | データ形式登録               | SMS送信                  |                          |
| デ・        | ータ形        | 式登         | 録              |            |         |                         | ■ 新                   | □ 2016/10              | /07 18:51://8            |
| 接続        | 方式         |            | TCP/IP無手順ソケット方 | <b>z z</b> |         |                         | 取消                    |                        | 登録                       |
| レコー       | ∽ド種別       |            | 可変長            |            |         |                         |                       |                        | /bE=-                    |
| 終端        | 種別         |            | CRLF           | •          |         |                         | ī                     | <br>亦百L た <sup>-</sup> | <u> </u>                 |
| 文字:       | コード        |            | SILS           | Υ.         |         |                         |                       | を確定させ                  | さる場合、                    |
| フィー       | ルド区切り      | I          |                |            |         | ik in                   |                       | 「登録」ボ<br>              | タンをクリック ¦                |
| No.       | 項目番号       |            | フィール           | ド名         | フィールド属  | 1性 7:                   | <b>オ</b> ┶ <b>२</b> % |                        |                          |
| 1         | 1          | 日時         |                |            | 時刻(JST) | уууу/ММ/                | /dd HH:mm:ss          |                        |                          |
| 2         | 13         | 停電監        | 規              |            | 数值(10進) |                         |                       |                        |                          |
| 3         | 5          | AIO1       |                |            | 數值(10進) |                         |                       |                        | <b>≻</b>                 |
| 4         | 7          | AI02       |                |            | 数值(10進) |                         |                       |                        |                          |
| 5         | 9          | AI03       |                |            | 数值(10進) |                         |                       |                        | - J                      |
| 0         | 反データ参照     |            |                |            |         |                         |                       | 」DMA-T<br>」固定項         | 2KはNo.1~16 の<br>目を使用します。 |

「データ形式登録」のタブをクリックすると、下記の画面が表示されます。

● 標準サービスの場合、「機器からM2Mクラウドサービス宛てに upload するデータの形式登録」を本画面 で行う必要があります。

 ● DMA-T2K用にカスタマイズされたサービス内容として、データ形式は登録済みになっています。
 そのため、上記画面の設定内容については、基本的に変更しないでください。
 なお、AIとDIのフィールド名については、モニタリング画面で表示される「データ名」を意味します。
 (※モニタリング画面の内容については、「5.1」項をご参照ください。「AI01」~「AI04」の名称を変更した 画面例となっています。)

例えば、単位情報を付加(「AI01(mA)」など)することもできますが、次の点に注意してください。

【「データ名」の設定に関する注意事項】

- データ名内で最初に現れる英数字に、小文字は設定できません。(大文字に変換します。) (※なお、数値もしくはアンダースコア(\_)に続ける場合は、小文字を設定できます。)
- 画面レイアウト的に、各データ名に設定可能な文字数には制限があります。
   表示可能な範囲を超えないような文字数で設定してください。
- 当該データをクリックすると、画面に「変更」ボタンが表示されます。
   変更ボタンをクリックしてデータ名(フィールド名の欄)の編集を行えますが、最終的に全ての編集内容を有効にするには、画面右上にある「登録」ボタンをクリックする必要があります。
- 誤って変更してしまい、正しく動作しなくなった場合は、次ベージにあるDMA-T2K用のデータ形式設定 を登録し直してください。

【DMA-T2K用のデータ形式】

| データ形式    | TCP/IP 無手順ソケット方式 |
|----------|------------------|
| レコード種別   | 可変長              |
| 終端種別     | CRLF             |
| 文字コード    | SJIS             |
| フィールド区切り | , (※カンマ)         |

| No. | 項目番号 | データ名 | データ形式    | フォーマット              |
|-----|------|------|----------|---------------------|
| 1   | 1    | 日時   | 時刻(JST)  | yyyy/MM/dd HH:mm:ss |
| 2   | 13   | 停電監視 | 数値(10 進) |                     |
| 3   | 5    | AI01 | 数値(10 進) |                     |
| 4   | 7    | A102 | 数値(10 進) |                     |
| 5   | 9    | A103 | 数値(10 進) |                     |
| 6   | 11   | AI04 | 数値(10 進) |                     |
| 7   | 16   | DI01 | 文字列      |                     |
| 8   | 19   | D102 | 文字列      |                     |
| 9   | 22   | D103 | 文字列      |                     |
| 10  | 25   | D104 | 文字列      |                     |
| 11  | 28   | D105 | 文字列      |                     |
| 12  | 31   | D106 | 文字列      |                     |
| 13  | 34   | D107 | 文字列      |                     |
| 14  | 37   | D108 | 文字列      |                     |
| 15  | 40   | D109 | 文字列      |                     |
| 16  | 43   | DI10 | 文字列      |                     |

## 4 SMS 送信「DMA-T2Kへの DO(リレー出力)制御」「DMA-T2Kの位置情報取得」

M2M クラウドサービスには、通信機器宛てに任意メッセージの SMS を送信するサービスがあります。 DMA-T2Kとの組み合わせで利用できる機能は、「DO(リレー出力)制御」「位置情報取得」となります。 次の手順でご利用いただけます。

## 4.1 DO(リレー出力)制御の操作手順

| (1) 「SM                                                                      | IS 送信」タ        | ブをクリックし       | 、、下記の画面を           | を表示します | t。       |         |        |           |  |  |
|------------------------------------------------------------------------------|----------------|---------------|--------------------|--------|----------|---------|--------|-----------|--|--|
| Designing The                                                                | Auture M2M     |               |                    |        | ようこそ     | <b></b> |        | KDDI株式会社  |  |  |
| クラウドサービス                                                                     |                |               |                    |        | カスタマ     |         | بالريم | 7 በグアウト   |  |  |
| HOME 🕯                                                                       | 業管理者一覧         | 企業利用者一覧       | 通信機器グループ           | 通信機器情報 | アラート設定   | データ形式登録 | SMS送信  |           |  |  |
| SMS                                                                          | SMS送信          |               |                    |        |          |         |        |           |  |  |
| ■ 送信対                                                                        | 象機器選択          |               |                    |        |          |         |        | メッセージ新規登録 |  |  |
| 🛛 0 of                                                                       | 11 検索条件        | ■ 検索条件        |                    |        | ■ 送信メッセー | ジ選択     |        | メッセージ変更削除 |  |  |
| IPアF L                                                                       | ス通信            | 機器名 通信モ       | ジュール電話番 グル<br>そ グル | レーブ    |          | メッセ     | ージ     |           |  |  |
| 10.10.10                                                                     | .100 DMA-T2K ( | 0001号機 090● 0 | ●●● モニタGrou        | ıp(1)  |          |         |        |           |  |  |
| 10.10.10                                                                     | .101 DMA-T2K   | 0002号機 090●   | ●●● ElgGrou        | p(1)   |          |         |        |           |  |  |
| 10.10.10                                                                     | .102 DMA-T2K   | 0003号機 090●   | ●●● ElgGrou        | ıp(2)  |          |         |        |           |  |  |
| 10.10.102       DMA-T2K 0003号機       090 ● ● ● ● ● ● ● ● ● ● ● ● ● ● ● ● ● ● |                |               |                    |        |          |         |        |           |  |  |

(2)「送信メッセージ内容」欄に、以下の形式で DO 制御用の文字列を入力します。

| 入力するデータの形式                                 | 内容                                                                                                    | 送信メッセージの例                                                             |
|--------------------------------------------|----------------------------------------------------------------------------------------------------|-----------------------------------------------------------------------|
| Dout nn C mmm<br>※[nnCmmm]部分に制御<br>パターンを指定 | Dout         固定の文字列           nn         出力する ch 番号<br>[01]=D01、[02]=D02           C         出力する形式<br>[H]=常時 ON、[L]=常時 OFF、[P]=パルス | Dout01H<br>DO1をON出力<br>Dout01L<br>DO1をOFF出力<br>Dout02P015<br>DO2を15秒間 |
|                                            | mmm ハルス出力形式時の出力時間<br>001~999(単位:秒)                                                                                                  | パルス出力<br>(15秒 ON 後, OFF)                                              |

(3) 宛先の「通信機器」を選択し、「メッセージ送信」ボタンをクリックすると、該当するDMA-T2K宛てに DO 制御を指示する SMS が送信されます。 (4) なお、良く使う送信メッセージ(DO制御用の文字列)は、あらかじめ登録しておくことができます。

| SMS送信<br>■ 送信対象機器選択                                 | 「メッセージ新規登録」ボタン<br>をクリックすると、下記の登録<br>画面が表示されます。 | 位置情報取得 Off<br>メッセージ新規登録<br>メッセージ変更耐除 |
|-----------------------------------------------------|------------------------------------------------|--------------------------------------|
| IPアドレス 道信機器名 通信モジュール電話器                             | グループ                                           | メッセージ                                |
| メッセージ登録<br>「DoutnnCmm<br>「登録」ボタ<br>メッセージ<br>Dout01H | mm]形式のメッセージを入力し、<br>ンをクリックします。<br>พii          |                                      |

(5)「送信メッセージ選択」欄にある、登録済みメッセージを選択すると、「送信メッセージ内容」欄に、登録 済みのメッセージ内容が自動的に入力された状態となります。

| Designing The Future   | M2M<br>クラウト     | ドサービス  |                        |                   |                  | ようこそ <b>・</b><br>カスタマル |         | <b>م</b> ال 1 | KDDI株式会社<br>プログアウト      |
|------------------------|-----------------|--------|------------------------|-------------------|------------------|------------------------|---------|---------------|-------------------------|
| HOME 企業管               | 理者一覧            | 企業利用者  | 昔→覧 通信                 | 機器グループ            | 通信機器情報           | アラート設定                 | データ形式登録 | SMS送信         |                         |
| <b>SMS送</b><br>■ 送信対象機 | <b>言</b><br>器選択 |        |                        |                   |                  |                        |         | 位置            | 情報取得 OFF ▼<br>メッセージ新規登録 |
| 📓 0 of 11 検            | 索条件             | 田 検索   | k<br>条件                |                   |                  | ■ 送信メッセー               | ジ選択     |               | メッセージ変更削除               |
| IPアドレス                 | 通信機             | 器名     | 通信モジュール電<br>号          | 135番 グル           | -7               |                        | メッセ     | ージ            |                         |
| 10.10.10.100           | DMA-T2K 00      | 01号機 ( | 090 🗢 🗢 🗢 0900         | モニタGroup          | p(l)             | Dout01H                |         |               |                         |
| 10.10.10.101           | DMA-T2K 00      | 02号機 ( | 090 • • •              | モニタGroup          | p(1)             | Dout02H                |         |               |                         |
| 10.10.10.102           | DMA-T2K 00      | 03号機 ( | 090 • • •              | モニタGroup          | o(2)             | Dout02P015             |         |               |                         |
| 送信头<br>Dout025         | <u>・セージ</u> 内容  | 2 X92  | - 登録<br>- その<br>- ~ジ送信 | は済みのメック<br>内容が「送く | セージを選折<br>言メッセージ | すると、<br>内容」として         | 自動入力され。 | ます。<br>-      |                         |

(※宛先選択と送信ボタンのクリック操作だけで、DO 制御を指示する SMS を送信できます。)

## 4.2 位置情報取得の操作手順

(1)「SMS 送信」タブをクリックし、下記の画面を表示します。

「位置情報取得」を「ON」に切り替えると、送信メッセージのリストに「位置情報取得」が追加されます。

| Designing 1 | The Future        | M2M             |                  |          |             |                    |                            | ようこそ                          |         |             | KDDI株式会社                |
|-------------|-------------------|-----------------|------------------|----------|-------------|--------------------|----------------------------|-------------------------------|---------|-------------|-------------------------|
|             |                   | クラウト            | ドサービス            |          |             |                    |                            | カスタマル                         | D ••••• | <u>∧</u> 1k | プログアウト                  |
| HOME        | 企業管               | 理者一覧            | 企業利用             | 者一覧      | 通信機器        | グループ               | 通信機器情報                     | アラート設定                        | データ形式登録 | SMS送信       |                         |
| SM<br>■ 送信  | <b>S送信</b><br>対象機 | <b>言</b><br>器選択 |                  |          | 1           | 位置情<br>「位置<br>リストの | 報取得を C<br>青報取得」><br>)先頭へ追り | DN に切替える<br>シャセージが「<br>いされます。 | ます。     |             | ■情報取得 ON ▼<br>メッセージ新規登録 |
| 0           | of 11 検疗          | <b>転</b> 条件     | 王検               | 索条件      |             |                    |                            | ■ 送信メッセー                      | ジ選択     |             | メッセージ変更削除               |
| IPア         | ドレス               | 通信者             | 機器名              | 通信モジュ    | いール電話番<br>号 | グル                 | /-7                        |                               | አካቲ     | -9          |                         |
| 10.10.      | 10.100            | DMA-T2K 00      | 001号機            | 0900 🔿 🕯 | •           | モニタGroup           | p(1)                       | 位置情報取得                        |         |             |                         |
| 10.10.      | .10.101           | DMA-T2K 00      | 002号機            | 090 🕈 🗬  | •           | モニタGroup           | p(1)                       | Dout01H                       |         |             |                         |
| 10.10.      | 10.102            | DMA-T2K 00      | 003号機            | 090 🗨    | •           | モニタGroup           | p(2)                       | Dout01L                       |         |             |                         |
|             |                   |                 |                  |          |             |                    |                            | Dout01P005                    |         |             |                         |
|             |                   |                 |                  |          |             |                    |                            |                               |         |             |                         |
|             |                   |                 |                  |          |             |                    |                            |                               |         |             |                         |
|             |                   |                 |                  |          |             |                    |                            |                               |         |             |                         |
|             |                   |                 |                  |          |             |                    |                            |                               |         |             |                         |
|             |                   |                 |                  |          |             |                    |                            |                               |         |             |                         |
|             |                   |                 |                  |          |             |                    |                            |                               |         |             |                         |
|             | 送信人。              | わージ内容           | , X91            | マージ送信    |             |                    |                            |                               |         |             |                         |
|             | Dout01H           | 6 9MB           | r <mark>–</mark> |          |             |                    |                            |                               |         |             |                         |
|             | boatorn           |                 |                  |          |             |                    |                            |                               |         |             |                         |

(2) メッセージリスト内の「位置情報取得」を選択して「メッセージ送信」をクリックしますと、対象となるDMA-T2Kから位置情報を取得します。

| 送信メッセージ内容 | メッセージ送信 | - |
|-----------|---------|---|
| 位置情報取得    |         |   |

(3) モニタリング用画面において当該DMA-T2K(通信機器名)を表示対象として選択します と、画面の末尾に地図データ(Google マップ)が表示されます。(取得操作時点の位置情報)

※本画面右上の「位置情報取得」を「OFF」設定に戻しますと、現在位置を取得済みであっ てもモニタリング用画面に地図データを表示しません。 ※モニタリング画面の地図データ表示内容(例)は、「5.2」項をご参照ください。

## 5 DMA-T2Kから upload されるデータのモニタリング(企業利用者 ID ログイン)

企業利用者 ID(「3.2」項で設定した ID 情報)でログインしますと、DMA-T2Kから upload された設置現場の 「AI/DI/停電」情報をモニタリングできます。

- (1) ブラウザで下記のホームページ(URL)を開きます。
   https://m2m-cloud.kddi.ne.jp/kddi/
   (※企業管理者 ID によるログイン時と同じ URL です。(「3」項参照。))
- (2) 次のログイン画面が表示されます。

発行された ID とパスワードでログインしてください。

| M2M<br>クラウドサービス                                              |                         |         | KDDI株式会社                       |                                |
|--------------------------------------------------------------|-------------------------|---------|--------------------------------|--------------------------------|
|                                                              | <b>KDDI</b> M2Mクラウドサービス | ι.      |                                |                                |
|                                                              | ユーザID:<br>パスワード:        | ~       | 企業利用者 II<br>を入力し、「ロ<br>をクリックしま | 」<br>D とパスワード<br>グイン」ボタン<br>す。 |
|                                                              | , চান্চ                 | ,       |                                |                                |
| Respins The factors<br>KINDON 75-(1920-11122-1   KDONT-1-1-1 | 送人の2個種   企業時間           | Capyith | DD DOMINIMON JR Network        |                                |

- (3) <u>初回ログイン時は、Password の変更を要求されます。</u> 予め新しい Password を決めておき、忘れないように控えておいてください。
- (4) 企業利用者 ID でログインしますと、下記構成のモニタリング用画面が表示されます。

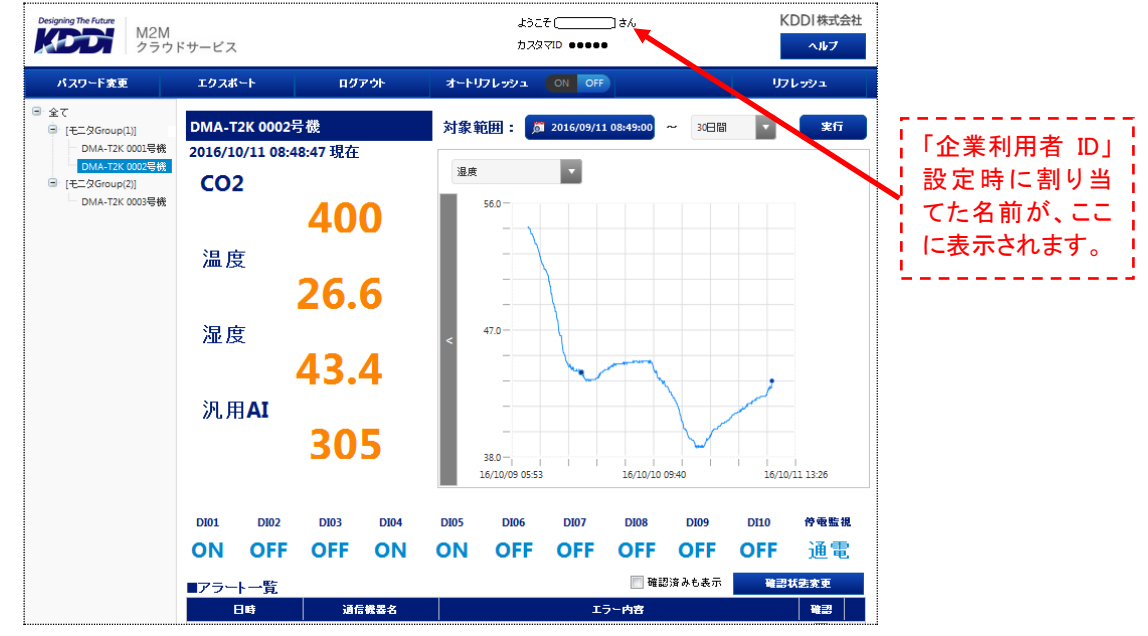

(17ページ)

## 5.1 モニタリング用画面の構成

次のような画面構成となります。「AI/DI/停電」情報の「現在値」と「履歴」をモニタリングできます。

なお、画面右上の「ヘルプ」ボタンをクリックしていただきますと、「基本的な注意事項」「各項目の説明」を 記載したヘルプ画面が表示されます。

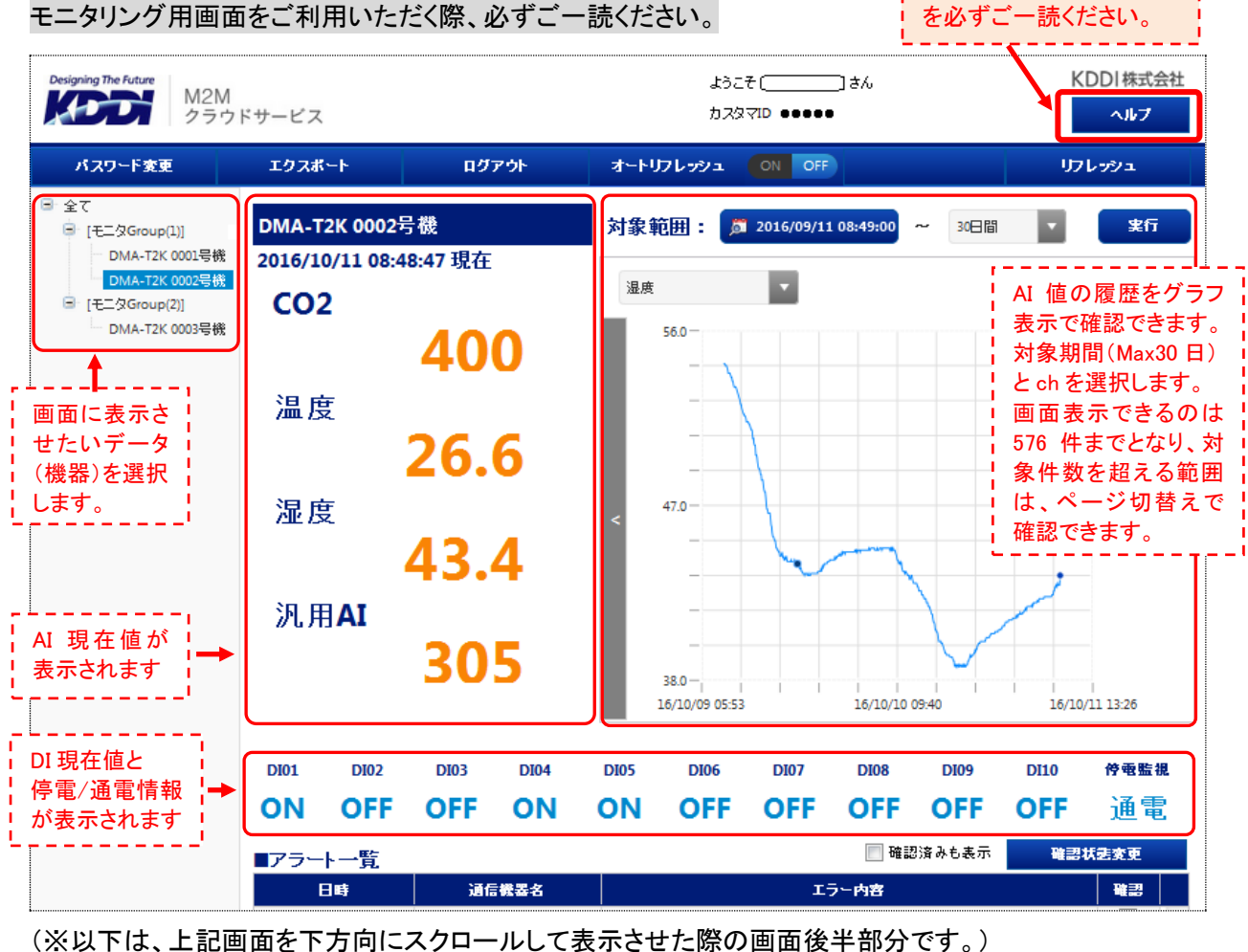

| 「3.4アラート設定」  | ■アラート一覧             |                           |        |      |                          |                         |         | E      | 確認済み | も表示  | 確認   | 状患変更 |   |
|--------------|---------------------|---------------------------|--------|------|--------------------------|-------------------------|---------|--------|------|------|------|------|---|
| に基づいてお客      | 日時                  | je                        | 信機器名   | i    |                          |                         |         | エラー内容  | ž    |      |      | 確認   |   |
| 様環境宛てにア      | 2016/08/03 14:32:37 | DMA-T2K                   | 0002号機 |      | [DI01が条件[ON致]と致][現在値:ON] |                         |         |        |      |      |      | •    |   |
| ラート通知を行っ 🏲   | 2016/08/03 14:32:37 | DMA-T2K                   | 0002号機 |      | [温度が条件                   | ‡ <mark>[30</mark> 以上]と | 一致][現在  | 值:849] |      |      |      |      |   |
| た履歴が表示さ      | 2016/08/03 14:21:55 | DMA-T2K                   | 0002号機 |      | [温度が条件                   | ‡ <mark>[30</mark> 以上]と | 一致][現在  | 值:565] |      |      |      |      |   |
| れます。         | 2016/07/01 11:53:45 | DMA-T2K                   | 0002号機 |      | [DI01が条件                 | ‡[ON→致]                 | -一致][現7 | 主值:ON] |      |      |      |      | - |
| '            | ■アナログ ch 履歴         | Ě                         |        |      |                          |                         |         |        |      |      |      |      | _ |
|              | 日時                  |                           | CO2    |      |                          | 温度                      |         | 湿度     |      |      | 汎用/  | AI   |   |
|              | 2016-10-11 08:48:47 | 400                       |        |      | 26.6                     |                         | 43      | 1.4    |      | 305  |      |      |   |
| AI グラフエリア    | 2016-10-11 08:43:47 | 370                       |        |      | 26.6                     |                         | 42      | 1.9    |      | 305  |      |      |   |
| で表示している      | 2016-10-11 08:38:47 | 374                       |        |      | 26.5                     |                         | 42      | 2.9    |      | 305  |      |      |   |
| 範囲(期間)の      | 2016-10-11 08:33:47 | 374                       |        |      | 26.5                     |                         | 42      | 42.9   |      | 305  |      |      | - |
| 「AI」「DI」履歴」「 | ■接点ch履歴             |                           |        |      |                          |                         |         |        |      |      |      |      |   |
|              | 日時                  | 停電監視                      | DI01   | DI02 | DI03                     | D104                    | D105    | DI06   | D107 | D108 | DI09 | DI10 |   |
|              | 2016-10-11 08:48:47 | 通電                        | ON     | OFF  | OFF                      | ON                      | ON      | OFF    | OFF  | OFF  | OFF  | OFF  | - |
|              | 2016-10-11 08:43:47 | 通電                        | ON     | OFF  | OFF                      | ON                      | ON      | OFF    | OFF  | OFF  | OFF  | OFF  |   |
|              | 2016-10-11 08:38:47 | 08:38:47 通電 ON OFF OFF ON | ON     | OFF  | OFF                      | OFF                     | OFF OFF | OFF    |      |      |      |      |   |
|              | 2016-10-11 08:33:47 | 通電                        | ON     | OFF  | OFF                      | ON                      | ON      | OFF    | OFF  | OFF  | OFF  | OFF  | - |

#### 5.2 補足説明

- ログインした際、(DMA-T2KからM2Mクラウドサービス宛てにupload済みの)最新データが表示されます。 ログイン後、時間が経過している場合、「リフレッシュ」ボタンをクリックすることで最新データの表示に 更新されます。
- DMA-T2Kで扱う AI 値の設定を変更する(工業値として扱う値への変換設定を行う)ことで、表示される 値の書式が変わります。
   また、DMA-T2Kに「AI=未使用」を設定した場合、当該 ch の AI 値部分は未表示となります。
   (※DMA-T2Kの設定変更方法については、設定ソフト操作説明書をご参照ください。)
- ●「停電監視=停電」状態の場合、当該日時の「AI」「DI」データは全て未表示となります。
- ●「オートリフレッシュ」を「ON」に切り替えますと、60 秒毎に「最新データへの表示更新」が自動的に行われます。(最新データを基準にした表示範囲となります。)

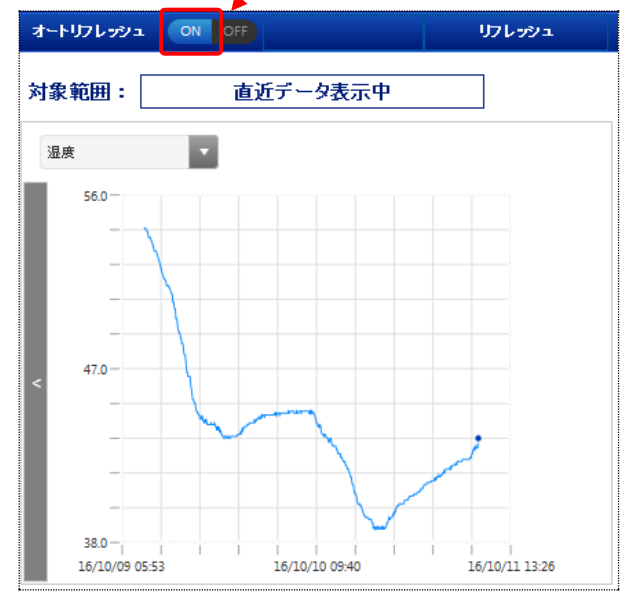

● AI グラフデータの対象範囲([先頭日時]~[期間])を変更する場合、それぞれをクリックして条件を設定 します。

[先頭日時]部分をクリックしますと、カレンダー画面が表示されますので、日時設定後に「決定」ボタン をクリックします。

[期間]部分をクリックしますと、「1 時間/6 時間/12 時間/1 日間/7 日間/14 日間/30 日間」のリストが表示されますので、何れかを選択します。

対象範囲を設定した後、「実行」ボタンをクリックしますと、グラフ表示(対象範囲)が切り替わります。

|      |    | Ļ          | 先虱                    | 頁日 | 時                              |    |    |        |        |     |                         |      |      |        | 対象範囲         |   | ↓期     | 間 |  |        |
|------|----|------------|-----------------------|----|--------------------------------|----|----|--------|--------|-----|-------------------------|------|------|--------|--------------|---|--------|---|--|--------|
| 対象範  | 用: | <b>A</b> 2 | 2016/10/11 08:49:00 ~ |    | 016/10/11 08:49:00 ~ 30日間 🔽 実行 |    |    |        |        |     |                         |      | 設定後、 | 30日間 🔻 |              |   |        |   |  |        |
| 湿度   |    | \$         |                       |    |                                |    | 1  | o月     | 2016 🔻 |     |                         |      | Ŷ    |        | クリック         |   | 1時間    | - |  |        |
| 56   | .0 | B          | 月                     | 火  | 水                              | 木  | 金  | ±<br>1 | _      | Tir | me (24-h                | nour | )    |        |              |   | 6時間    | 1 |  |        |
|      | _  | 2          | 3                     | 4  | 5                              | 6  | 7  | 8      | 0      | 0   | 40                      | ][   | 00   |        |              | 1 | 12時間   | - |  |        |
|      | _  | 9          | 10                    | 11 | 12                             | 13 | 14 | 15     | U      | 0   | 49                      |      | 00   |        |              | i | 220.10 | - |  | 期间の    |
|      |    | 16         | 17                    | 18 | 19                             | 20 | 21 | 22     | 3      | W.  | $\overline{\mathbf{w}}$ |      | ×    |        | <b>迪</b> 面表示 | 1 | 旧間     |   |  | リスト表示」 |
|      |    | 23         | 24                    | 25 | 26                             | 27 | 28 | 29     |        |     |                         |      |      | L 1    |              |   |        |   |  |        |
| < 47 | .0 | 30         | 31                    |    |                                |    |    |        |        |     |                         |      |      |        |              |   | 7日間    |   |  |        |
|      | _  |            |                       |    |                                |    |    |        |        |     | 今日                      |      | 決定   | J      |              |   | 14日間   | Ŧ |  |        |
|      |    |            |                       |    |                                |    |    |        |        |     | (10)                    | . 0  |      |        |              |   |        |   |  |        |

(19ページ)

- 過去データの AI グラフを参照する場合、「オートリフレッシュ」ボタンは「OFF」にしておいてください。
   (※60 秒毎に、表示内容が最新データへと切り替わるためです。)
- 表示されている AI 現在値(何れかの ch)をクリックすると、当該 ch のグラフ内容へと表示が切り替わり ます。(グラフ表示画面で、表示 ch を切り替えたときと同じ動きになります。)
- 表示されているグラフの何れかのポイント(データ)をクリックすると、「アナログ ch 履歴」「接点 ch 履歴」 内の当該データが選択表示された状態に切り替わります。
   (※該当する時間帯および前後の全データを確認し易い状態になります。)
- ●「AI01」~「AI04」「DI01」~「DI10」の「データ名」表示は、「3.5 データ形式の登録内容(※変更不要)」 画面で変更できる仕組みになっています。
   (※「5.1」項の画面例は、「AI01」~「AI04」のデータ名を変更した内容です。)
   (※「データ名」の設定については、注意事項があります。「3.5」項をご参照ください。)
   なお、誤った変更を行うと、データが表示されなくなるなど、正しくご利用いただけなくなる状態に陥る可能性がありますので、変更する際は十分に注意してください。
- DMA-T2Kから位置情報を取得して「位置情報取得=ON」に設定している場合(※「4.2」項の手順参照)、 画面の末尾に地図データ(Google マップ)を表示します。

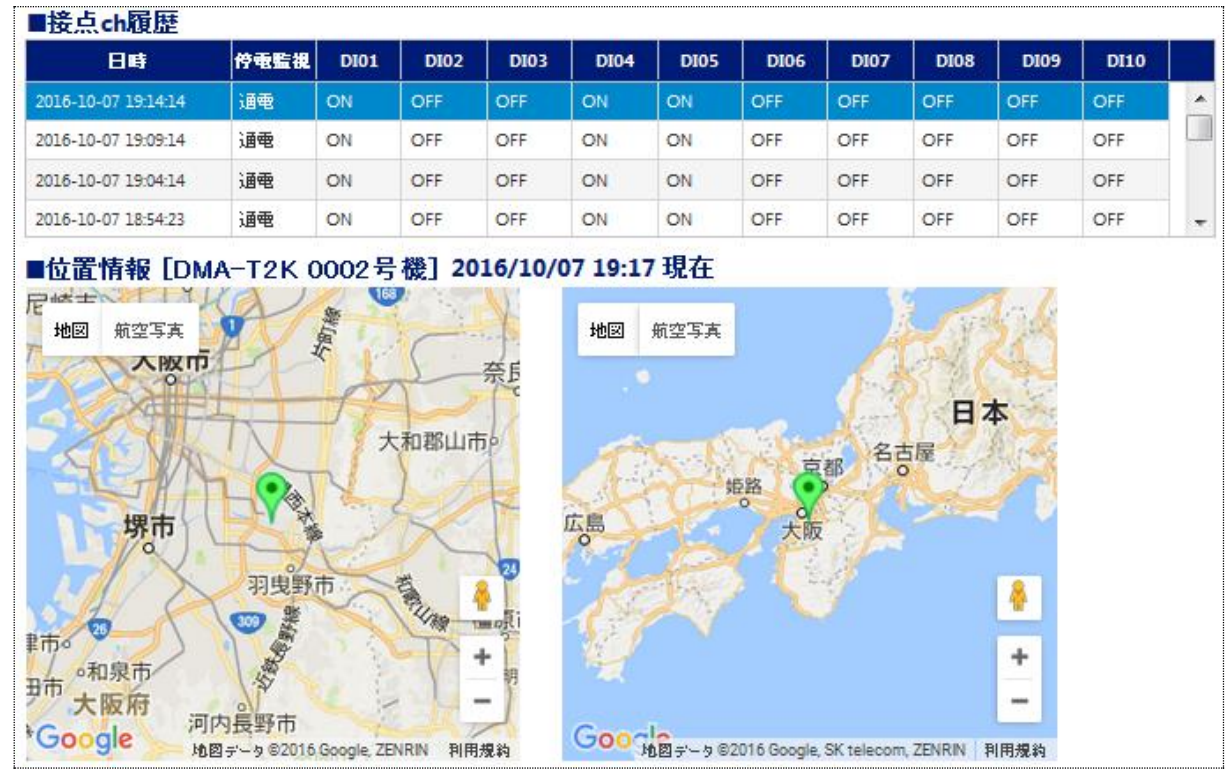

● 機能改善により、画面の操作方法などが一部変更となる場合があります。あらかじめご了承ください。

## 6 改訂履歴

| 版数   | 変更日        | 変更内容                                                                                                    |
|------|------------|----------------------------------------------------------------------------------------------------|
| 1.00 | 2015/04/17 | 初版発行                                                                                                    |
| 1.01 | 2016/04/13 | サービス名称を「KDDI M2M クラウドサービス(Entry 版)」に変更                                                                                                    |
| 1.02 | 2016/10/13 | <ul> <li>[3項]管理者ログイン後の画面レイアウト変更(ボタン名変更、お知らせの行間)</li> <li>[3.1項]通信機器一覧画面のレイアウト変更<br/>(インポートボタン追加、ボタン名・表示名変更)</li> <li>[3.1.1項]通信機器情報変更画面のレイアウト変更<br/>(名称変更、補足説明追加、通信モジュールセンタープッシュ認証 ID 欄追加)</li> <li>[3.1.2項]複数台の通信機器情報を纏めて操作する説明項を追加</li> <li>[3.2項]企業利用者一覧画面のレイアウト変更(ボタン名変更)</li> <li>[3.3項]通信機器グループ画面のレイアウト変更(ボタン位置変更)</li> <li>[3.4項]アラート設定一覧画面のレイアウト変更(ボタン位置変更)</li> <li>[3.5項]データ形式登録画面のレイアウト変更(頃目名変更)</li> <li>[3.5項]データ形式登録画面のレイアウト変更(接続方式名とボタン位置変更)</li> <li>[4.1項]SMS送信画面のレイアウト変更(グラフ表示対象範囲の選択部分)</li> <li>[5.2項]オートリフレッシュ時の画面例を追加</li> <li>[5.2項]グラフ表示の対象期間を設定する箇所のレイアウト変更</li> <li>[5.2項]モニタ画面の地図データ表示例を追加</li> </ul> |
|      |            |                                                                                                    |
|      |            |                                                                                                    |
|      |            |                                                                                                    |
|      |            |                                                                                                    |
|      |            |                                                                                                    |
|      |            |                                                                                                    |
|      |            |                                                                                                    |
|      |            |                                                                                                    |
|      |            |                                                                                                    |
|      |            |                                                                                                    |
|      |            |                                                                                                    |